# Steps to place a ECAI 2024 poster printing order

STEP 1: Upload your poster PDF file (A0 portrait format)

### STEP 2: Add to cart

| Q                | ECAI – 27TH EUROPEAN CONFERENCE ON<br>ARTIFICIAL INTELLIGENCE                                                                                                    |        |
|------------------|----------------------------------------------------------------------------------------------------|--------|
|                  | 30.00 €                                                                                                    |        |
| 50th ANNIVERSARY | Santiago de Compostela<br>Poster submission deadline: October 11th<br>Delivery at the event's Secretariat.<br>Size A0 portrait .<br>The platform will be available from <b>September 23</b><br><b>until October 11</b> at 23:59 (Anywhere on Earth<br>zone time, AoE).<br>Important Note:<br>USC Foundation's reprography service will print<br>exactly what is submitted. Please ensure your file<br>meets the specified requirements. |        |
|                  | ▲ Añada un archivo PDF                                                                                                    | Step 1 |
|                  | A0 ~                                                                                                    |        |
|                  | Num. de copias                                                                                                    | Step 2 |

### STEP 3: Select delivery location

Choose the correct delivery option from the list. Please refer to the screenshot below for guidance on this step, and click the "Finalizar compra" (Complete purchase) button to proceed.

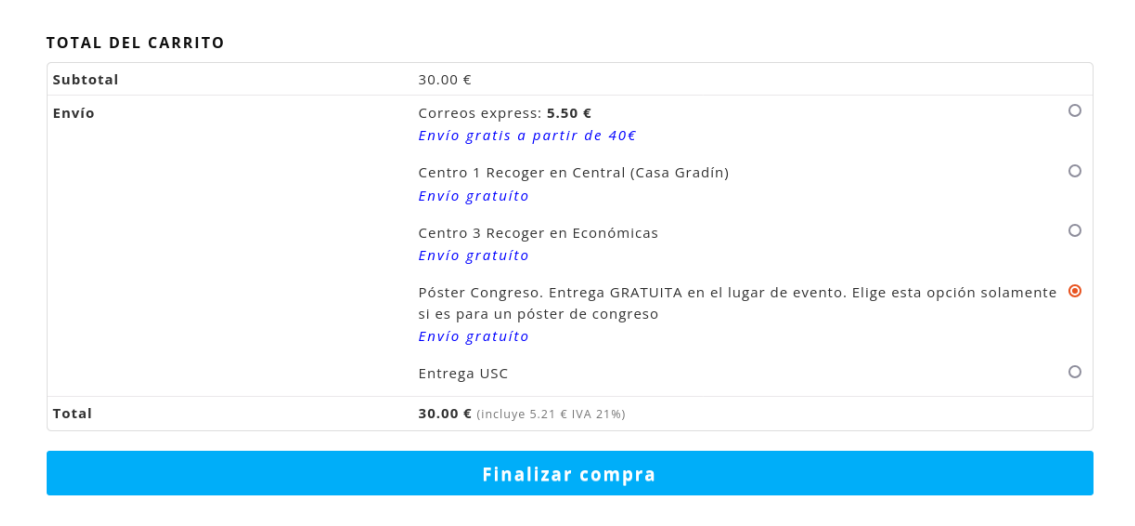

# STEP 4: Enter shipping information

If you need an invoice, check the box labeled "Si quiere una factura marque esta opción" (blue box). After selecting it, two additional fields will appear: CIF (VAT number) and company name.

Fill in the required fields, including name, surname, country, address, postal code, phone number, and email. Please refer to the screenshot below for guidance on completing these fields.

Г

**DIRECCIÓN DE ENTREGA** 

| Si quiere una factura marque esta        | opción. (opcional) |       |   | Check here, if you need an<br>invoice                         |
|------------------------------------------|--------------------|-------|---|---------------------------------------------------------------|
| Nombre *                                 | Apellid            | los * |   |                                                               |
|                                          |                    |       |   |                                                               |
| NIF / CIF / DNI / NIE (opcional)         |                    |       |   |                                                               |
| 12345678E   A12345678   Z1234567Y        |                    |       |   | Complete these 2 additional                                   |
| Nombre de la empresa (opcional)          |                    |       |   | fields, which will be available<br>if an invoice is requested |
| País *                                   |                    |       |   |                                                               |
| España                                   |                    |       | Ŧ |                                                               |
| Dirección de la calle *                  |                    |       |   |                                                               |
| Número de la casa y nombre de la calle   |                    |       |   |                                                               |
| Apartamento, habitación, etc. (opcional) |                    |       |   |                                                               |
| Código postal *                          |                    |       |   |                                                               |
|                                          |                    |       |   |                                                               |
| Localidad / Ciudad *                     | Provin             | cia * | T |                                                               |
| Teléfono *                               | ,                  |       |   |                                                               |
|                                          |                    |       |   |                                                               |
| Correo electrónico *                     |                    |       |   |                                                               |
|                                          |                    |       |   |                                                               |
| ¿Crear una cuenta?                       |                    |       |   |                                                               |

## STEP 5: Review your order

Verify that the selected option is the correct one as shown in the figure below TU PEDIDO

| Producto                                                                 | Total                                                                                                    |   |
|--------------------------------------------------------------------------|----------------------------------------------------------------------------------------------------|---|
| ECAI - 27TH European<br>Conference on Artificial<br>Intelligence<br>: A0 | 30.00 €                                                                                                    |   |
| Archivo subido : e-<br>cert-66f142ff9f88c.pdf                            |                                                                                                    |   |
| * 1                                                                      |                                                                                                    |   |
| Subtotal                                                                 | 30.00 €                                                                                                    |   |
| Envío                                                                    | Correos express: 5.50 €<br>Envío gratis a partir de 40€                                                                                    | 0 |
|                                                                          | Centro 1 Recoger en Central (Casa Gradin)<br>Envio gratuito                                                                                | C |
|                                                                          | Centro 3 Recoger en Económicas<br>Envio gratuito                                                                                           | C |
|                                                                          | Póster Congreso. Entrega GRATUITA en el lugar de evento. Elige esta opción<br>solamente si es para un póster de congreso<br>Envío gratuíto |   |
|                                                                          | Entrega USC                                                                                                    | C |
| Total                                                                    | 30.00 € (Incluye 5.21 € IVA 21%)                                                                                                    |   |
| Tarjeta <b>//ABAN</b>                                                    | NCA                                                                                                    |   |
|                                                                          |                                                                                                    |   |
| Paga con tu tarieta                                                      |                                                                                                    |   |

#### STEP 6: Place your order

Before finalizing your order, you must agree to the privacy policy. Please click on both privacy-related checkboxes to confirm. After that, click the "Realiza el pedido" (Place Order) button.

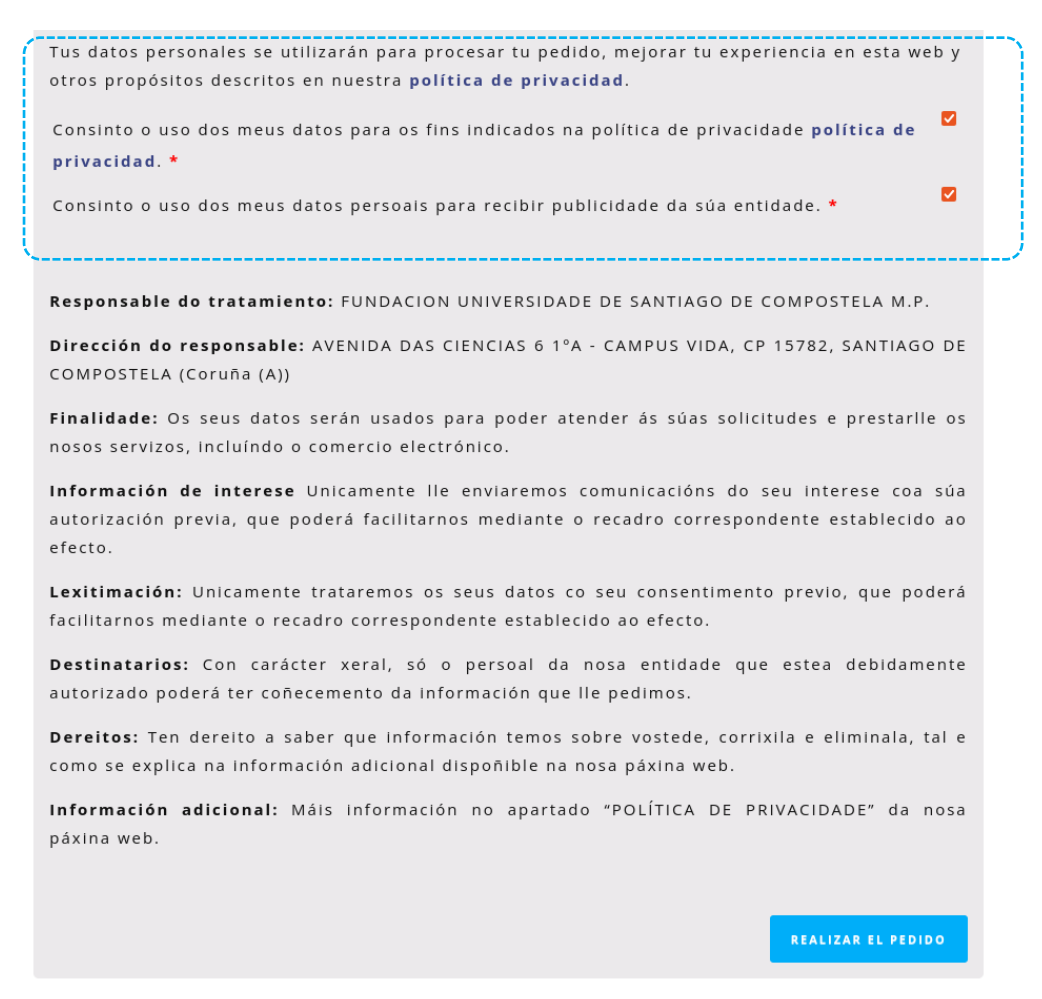

#### STEP 7: Complete payment

Here, you can complete your payment using a credit/debit card (i.e., Visa, Mastercard) or Bizum. Ensure that you correctly enter the following fields: 1) card number, 2) expiration date, and 3) security code (three-digit number on the back of your credit card)

| Forma de pago                                                                                                    | Datos del pago                                                                                                 |                                                 |
|----------------------------------------------------------------------------------------------------|----------------------------------------------------------------------------------------------------|-------------------------------------------------|
| <ul> <li>Pago con tarjeta</li> <li>VISA</li> <li>Discut</li> <li>Bizum</li> <li>Discut</li> <li>Discut</li> </ul> | Número de operación:<br>8503<br>Tarjeta: Fecha ca<br>Código seguridad:<br>\$200 seguridad:<br>\$200 seguridad: | Importe:<br>30 €<br>ducidad (MM/AAAA):<br>024 ∨ |
| G Pay                                                                                                    | l                                                                                                    |                                                 |